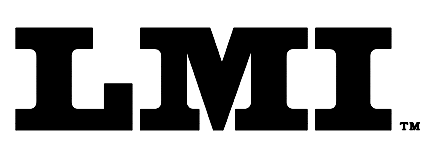

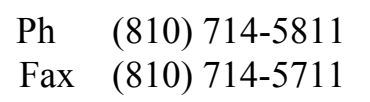

CustomerService@lmicorporation.com

## LINEAR MEASUREMENT INSTRUMENTS, Corp.

Research, Development and Manufacturing of Precision Measuring Systems

# INTERFACE INSTRUCTIONS FOR THE LMI 200 SERIES TO THE DATAMYTE 3053

#### **REQUIRED EQUIPMENT FROM DATAMYTE:**

DataMyte 3053

### **REQUIRED EQUIPMENT FROM LMI:**

LMI 200-S or SB Transducer LMI 210 Master Block

LMI 6400 Interface to include:

6009 4 pin to 4 pin cable

(connects LMI 200-S or SB to LMI 6023 switchbox)

6023 Switchbox

6024 6 pin to 15 HD connector (connect LMI 6023 switchbox to Datamyte)

#### **SET UP FOR LMI 200:**

- Connect the LMI 200 to the connector labeled "SURFACE" on the LMI 6023 switchbox and connect the LMI 6024 to gage port 1 on the Datamyte 3053.
- 2. Select Cal A on the slide switch of the LMI 6023 switchbox.
- 3. Toggle the rocker switch to "Surface" on the LMI 6023 switchbox.
- 4. Press the **button on the Datamyte 3053 to highlight "Options**"
- 5. Press the ▼ button on the Datamyte 3053 to highlight "Configure Gages", press <Enter>.
- 6. From the list displayed on the Datamyte 3053, use the ▲ and ▼ keys on the data collector to choose which gage designation to configure, (i.e. G1C, G1D) and press <Enter>.
- 7. Use the keypad and type the unique gage name, (i.e. LMI-200), press <Enter>.
- 8. Press the ▶ on the Datamyte 3053 to "Configure". Use the ▲ and ▼ keys to highlight the different selections and press <Enter> to toggle through the choices.

| Form: CA 034 Decem | mber 00 R:\Quality\Calibration Instructions\C | A 034.doc | Revision: B | Page 1 of 2 |
|--------------------|-----------------------------------------------|-----------|-------------|-------------|
|--------------------|-----------------------------------------------|-----------|-------------|-------------|

9. The "Configure" screen needs to be set as follows:\*

| $\triangleright$ | Туре:                       | Gap & Flush    |
|------------------|-----------------------------|----------------|
| ۶                | Scale:                      | 10mm(or.3937") |
| ۶                | Zero Master:                | 0              |
| ۶                | Switch:                     | (Read)         |
| ۶                | Master Type:                | (Three Point)  |
| $\triangleright$ | Show Additional Parameters: | (No)           |

- 10. Press the ▶ key on the Datamyte 3053. The "Save Configuration" window will appear, then select "Save to Current Gage" and press <Enter>.
- 11. Press the **button on the Datamyte 3053 to highlight "Master"**.
- 12. Place the LMI 200 probe into the "Lo" step of the LMI 210, highlight "Master Lo" on the Datamyte 3053 and press <Enter>.
- 13. Place the LMI 200 probe into the "Hi" step of the LMI 210, highlight "Master Hi" on the Datamyte 3053 and press <Enter>.
- 14. Place the LMI 200 Probe into the "31.0" step of the LMI 210, highlight "Master Zero" on the Datamyte 3053 and press <Enter>
- 15. Calibration/Mastering for the LMI 200 series probe is complete.

## NOTES:

\* This configuration will produce a negative reading when extended beyond the nominal. To reverse polarity, change the "Scale" to -10.

| Form: CA 034 | December 00 | R:\Quality\Calibration Instructions\CA 034.doc | Revision: B | Page 2 of 2 |
|--------------|-------------|------------------------------------------------|-------------|-------------|
|--------------|-------------|------------------------------------------------|-------------|-------------|